| ΜΈΜΟ    |                       |  |
|---------|-----------------------|--|
| IGA T-9 | PARAMÉTRAGE ASSURINCO |  |

# Sommaire

| 1 | PARAMÉTRAGE AGENCE              | 2 |
|---|---------------------------------|---|
| 2 | PARAMÉTRAGE FICHE COLLABORATEUR | 4 |

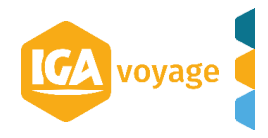

## **1 PARAMÉTRAGE AGENCE**

Sur le site d'Assurinco, menu Mon compte/ Mon Agence, vous notez votre ID Technique

| Référence Agence  |        |   | Dat                 | e de création 21/10/2009        |   |
|-------------------|--------|---|---------------------|---------------------------------|---|
| Référence externe |        |   | Date derniè         | re Activation 24/06/2014        |   |
|                   |        |   |                     | ID Technique 6330               |   |
| Nom Agence        |        |   | Commercial          |                                 |   |
| Téléphone         |        | 6 |                     |                                 |   |
| Email agence      |        |   | Chef                |                                 |   |
| Adresse           |        |   | SuperChef           |                                 |   |
| omplément adresse |        |   |                     |                                 |   |
| Code postal       |        |   | Pays de destination | - choisir un pays -             | , |
| Ville             |        |   |                     | Pays de destination par défaut. |   |
| Pave              | Franca |   |                     |                                 |   |

### Dans T9 depuis le menu Configuration/ Administration/ Agence

|          | C  g2.iga-voyage.fr/ig     | gaG2/pag | es/home.xhtml             |
|----------|----------------------------|----------|---------------------------|
| <b>Y</b> | Administration             | ۰<br>۲   | Sociétés                  |
| <b>â</b> | Administration IGA         | •        | Agence                    |
|          | Gestion des accréditations |          | Destination               |
|          | Référentiel                | •        | Collaborateur             |
|          | Internationalisation       |          | Groupes de collaborateur  |
|          | Client                     | •        | Messages de diffusion     |
|          | Fournisseur                | •        | Commentaires automatiques |
|          |                            |          |                           |
|          |                            |          |                           |
|          |                            |          |                           |
|          |                            |          |                           |
|          |                            |          |                           |

#### Sélectionnez l'agence à paramétrer en cliquant sur le crayon en bout de ligne

| Configuration Admin                                                                                                    | istration Agences                                                          |                                                    |                                                             | 4 101/628                               | Nom client, FN1011Ctrl+Shift+f 🔶 🖡                                                                                                    |
|----------------------------------------------------------------------------------------------------|----------------------------------------------------------------------------|----------------------------------------------------|-------------------------------------------------------------|-----------------------------------------|----------------------------------------------------------------------------------------------------|
| Agences                                                                                                    |                                                                            |                                                    |                                                             |                                         | 🕂 Ajouter 💥 Quitter                                                                                                    |
| Rechercher une agence                                                                                                    |                                                                            |                                                    |                                                             |                                         | <b>_</b>                                                                                                    |
| Société                                                                                                    | IGA VOYAGE                                                                 | Туре                                               | <tous> ‡</tous>                                             |                                         |                                                                                                    |
| Code                                                                                                    |                                                                            | Nom                                                |                                                             | Ville                                   |                                                                                                    |
|                                                                                                    |                                                                            |                                                    |                                                             |                                         | <b>T</b> Rechercher                                                                                                    |
|                                                                                                    |                                                                            |                                                    |                                                             |                                         |                                                                                                    |
|                                                                                                    |                                                                            |                                                    |                                                             |                                         |                                                                                                    |
| Résultats de la recherche                                                                                                    |                                                                            |                                                    |                                                             |                                         | <b>—</b>                                                                                                    |
| Résultats de la recherche<br>6 agence(s)                                                                                                    |                                                                            |                                                    |                                                             |                                         |                                                                                                    |
| Résultats de la recherche<br>6 agence(s)<br>Code≎                                                                                             | Nom≎                                                                       | Vi                                                 | lle≎                                                        | Soci                                    | et60                                                                                                    |
| Résultats de la recherche<br>6 agence(s)<br>Code≎<br>001                                                                                      | Nom¢<br>NOMAGENCE1                                                         | Vi<br>P/                                           | lle≎<br>ARIS 09                                             | Soci<br>IGA                             | ete≎<br>voyage <b>/</b> irrr                                                                                                    |
| Résultats de la recherche       6 agence(s)       Code≎       001       002                                                                   | Nom\$<br>NOMAGENCE1<br>NOMAGENCE2                                          | VI<br>PJ<br>PJ                                     | lle¢<br>ARIS 09<br>ARIS 16                                  | Soci<br>IGA<br>IGA                      | ete≎<br>voyage voyage                                                                                                    |
| Code≎       001       002       003                                                                                                    | Nom¢<br>NOMAGENCE1<br>NOMAGENCE2<br>NOMAGENCE3                             | VI<br>PJ<br>PJ<br>PJ                               | IIe¢<br>ARIS 09<br>ARIS 16<br>ARIS 09                       | Soci<br>IGA<br>IGA<br>IGA               | VOYAGE VOYAGE VOYAGE VOYAGE                                                                                                    |
| Résultats de la recherche           6 agence(s)         Code\$           001         002           003         004                            | Nom¢<br>NOMAGENCE1<br>NOMAGENCE2<br>NOMAGENCE3<br>NOMAGENCE4               | VI<br>PJ<br>PJ<br>PJ<br>PJ<br>PJ                   | IIe¢<br>ARIS 09<br>ARIS 16<br>ARIS 09<br>ARIS 09            | Soci<br>IGA<br>IGA<br>IGA<br>IGA        | VOYAGE VOYAGE VOYAGU VOYAGE VOYAGU VOYAGU VO |
| Résultats de la recherche           6 agence(s)         Code0           001         002           003         004           005         Code0 | Nom≎<br>NOMAGENCE1<br>NOMAGENCE2<br>NOMAGENCE3<br>NOMAGENCE4<br>NOMAGENCE5 | VI<br>P2<br>P2<br>P2<br>P2<br>P2<br>P2<br>P2<br>P2 | Ile¢<br>ARIS 09<br>ARIS 16<br>ARIS 09<br>ARIS 09<br>ARIS 09 | Soci<br>IGA<br>IGA<br>IGA<br>IGA<br>IGA | VOYAGE VOYAGE VO |

Reportez l'ID technique dans T9 en ajoutant un « 0 » en première position.

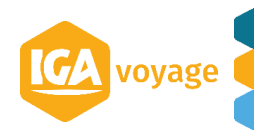

| Agence 071 COUTANCES         |                                                       |                        |                                                                                       |                                               |                            |                    |                                                     | 🖺 Enregistrer 🖹 Exporter 🗙 Quitter |
|------------------------------|-------------------------------------------------------|------------------------|---------------------------------------------------------------------------------------|-----------------------------------------------|----------------------------|--------------------|-----------------------------------------------------|------------------------------------|
| Informations générales       | Informations générales                                |                        |                                                                                       |                                               |                            |                    |                                                     |                                    |
| Types client (3)             | - Informations principales                            |                        |                                                                                       |                                               |                            |                    |                                                     |                                    |
| Collaborateurs (25)          | Société                                               | VISAGES DU MONDE / VOY | AGES LE VACON NORMANDIE SA                                                            | 4                                             | Туре                       | Tourisme \$        | Agence principale                                   | Non                                |
| Cartes (1)                   | Code                                                  |                        |                                                                                       |                                               | Nom                        |                    | Nom interne                                         |                                    |
| Paramètres cartes logées (0) | Réf. externe                                          |                        |                                                                                       |                                               | Réseau                     | ٥                  | Franchise                                           | Aucune \$                          |
| Assurance RCP                | Navigation par onglets                                | Non                    |                                                                                       |                                               |                            |                    |                                                     |                                    |
| Garantie financière          | Adresse et contact                                    |                        |                                                                                       |                                               |                            |                    |                                                     |                                    |
| Services externes (1)        | Adresse                                               |                        |                                                                                       | Adresse suite                                 |                            |                    | Complément adresse 1                                |                                    |
| RIB                          | Code postal                                           |                        |                                                                                       | Ville                                         |                            |                    | Pays                                                |                                    |
| Historique                   | Commentaires                                          |                        |                                                                                       | Telephone                                     |                            |                    | Fax                                                 |                                    |
| Modèles de mail              | <ul> <li>Informations complémentaires</li> </ul>      |                        |                                                                                       |                                               |                            |                    |                                                     |                                    |
| Journaux                     |                                                       |                        |                                                                                       |                                               |                            |                    |                                                     |                                    |
| Paramètres comptables        | Agence de rattachement                                | <aucun> ‡</aucun>      | + Logo                                                                                |                                               | oes<br>Unde                | Signature          |                                                     |                                    |
|                              | Site web                                              | www.visagesdumonde.fr  | Nº SIRET                                                                              |                                               | 37893701500188             | Filtre billetterie | Emission, MCO/EMD et Abonne                         | ement 🔹                            |
|                              | - Facturation                                         |                        |                                                                                       |                                               |                            |                    |                                                     |                                    |
|                              | Frais obligatoires sur facture<br>Eco Auto sur Online | Non                    | Dupliquer une résa ou un bor<br>d'échange<br>Client - Régularisation de<br>commission | Non                                           |                            |                    | Aff                                                 | ichage fees client loisir Oui      |
|                              | Facturation automatique                               |                        |                                                                                       |                                               |                            |                    |                                                     |                                    |
|                              | Activation Facture OneTouch<br>NoTouch / Lowcost      | Oui<br>Oui             | 2                                                                                     | Activation Avoir OneTouch<br>4o Touch Echange | Non                        | 6                  | OneTouch sur voucher Facturation relevé fournisseur | Non                                |
|                              | Edition                                               |                        |                                                                                       |                                               |                            |                    |                                                     |                                    |
|                              | Modèle de facture<br>Modèle de bulletin               | FACTURE MODO<br>Défaut | \$                                                                                    | Modèle de relevé<br>Modèle d'acompte          | RELEVE AVEC RECA<br>Défaut | AP TVA 💲           | Spécificité document                                | RELEVE SANS FRAIS ET TVA           |
|                              | GDS                                                   |                        | /                                                                                     |                                               |                            |                    |                                                     |                                    |
|                              | Code IATA                                             | <b>/</b>               | Autres IATA S                                                                         | Code IATA                                     | Sncf                       |                    | PCC SABRE                                           |                                    |
|                              | ID Technique Assurinco                                | 06330                  |                                                                                       |                                               |                            |                    |                                                     | ·,                                 |

⇒ Une fois le paramétrage terminé, vous enregistrez en cliquant sur enregistrer en haut à droite de la page.

| Agence 005 NOMAGENCE5        |                      |                |                               |                     |          |                    |            | 🖹 Exporter 🗶 Quitter |
|------------------------------|----------------------|----------------|-------------------------------|---------------------|----------|--------------------|------------|----------------------|
| Informations générales       | Informations généra  | les            |                               |                     |          |                    |            |                      |
| Types client (3)             | - Informations princ | ipales         |                               |                     |          |                    |            |                      |
| Collaborateurs (33)          | Société              | IGA VOYAGE     | Туре                          | Affaire             | \$       | Agence principale  | N          | on                   |
| Cartes (0)                   | Code                 | 005            | Nom                           | NOMA                | GENCE5   | Nom interne        | NOM        | AGENCE5              |
| Paramètres cartes logées (0) | Réf. externe         | 4536           | Réseau                        | AS VC               | YAGES \$ | Franchise          | Aucur      | 1e 🌻                 |
| Assurance RCP                | Navigation par ongl  | Non Non        |                               |                     |          |                    |            |                      |
| Garantie financière          | Adresse et contac    | t              |                               |                     |          | 8                  |            |                      |
| Services externes (0)        | Adresse              | ADRESSEAL      | Enregistrement de l'agence et | ffectué avec succès |          | Complément         |            |                      |
| RIB                          | Code postal          | 75009          | Montar                        | IT PARIS UP         | 30.00    | Dadresse 1<br>Pays | FRANCE     |                      |
| Historique                   | Mail                 | contact@iga.fr | Téléphone                     | 0442909192          |          | Fax                | 0442909191 |                      |
| Modèles de mail              | Commentaires         |                |                               |                     |          |                    |            |                      |
| Journaux                     | Informations comp    | plémentaires   |                               |                     |          |                    |            |                      |
| Paramètres comptables        |                      |                |                               |                     |          |                    |            |                      |

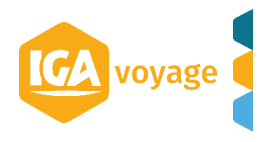

## 2 PARAMÉTRAGE FICHE COLLABORATEUR

Les identifiants Assurinco propres à chaque collaborateur devront être paramétrés dans leur fiche.

L'accès se fait via le menu CONFIGURATION/ADMINISTRATION/COLLABORATEUR

| Administration             |         | Castilitie                    |  |
|----------------------------|---------|-------------------------------|--|
| Administration IGA         |         | Societies                     |  |
| Gastian des acesiditations |         | Agence                        |  |
| Difficiential              |         | Destination                   |  |
| Potererunaei               | <u></u> | Collaborateur                 |  |
| Internationalisation       |         | Messages de diffusion         |  |
| Client                     | '       | Partenaires et collaborateurs |  |
| Fournisseur                |         | Commentaires automatiques     |  |
| AJOUTER UNE FONCTION       |         | Paramètres globaux            |  |
|                            |         | Définition des RM             |  |
|                            |         |                               |  |

Cliquez sur le crayon en bout de ligne de la fiche collaborateur à modifier.

| ▲ Configuration    | n Administration Collaborateur |            |                    | 4 101/630      | Nom client, FN1011Ctrl+Shift+f | → ∓                                                                                                    |
|--------------------|--------------------------------|------------|--------------------|----------------|--------------------------------|----------------------------------------------------------------------------------------------------|
| Rechercher un o    | collaborateur                  |            |                    |                | +                              | Ajouter 🗶 Quitter                                                                                                    |
| Filtre de recherch | ne d'un collaborateur          |            |                    |                |                                |                                                                                                    |
| Code               | Ι                              | Nom        |                    | Prénom         |                                |                                                                                                    |
| Profil             | <tous></tous>                  | Login SAAS | Non                |                |                                |                                                                                                    |
|                    |                                |            |                    |                | TRechercher                    | Rechargement saas                                                                                                    |
|                    |                                |            |                    |                |                                |                                                                                                    |
| Résultats de la re | cherche                        |            |                    |                |                                |                                                                                                    |
| Code≎              | Nom≎                           | Prénom≎    | Profil≎            | Login SAAS\$   | Actif≎                         |                                                                                                    |
| ADMIN              | ADMINISTRATEUR                 |            | Administrateur IGA | ADMINFORMATION | Oui                            | and a second                                                                                                    |
| LBS                | NOMCOLLABORATEUR1              | PRENOM1    | Agent              | FORMA1         | Oui                            | and is                                                                                                    |
| STA                | NOMCOLLABORATEUR10             |            | Agent              | FORMA10        | Oui                            | (A)                                                                                                    |
| KBD                | NOMCOLLABORATEUR11             | PRENOM11   | Responsable        | FORMA11        | Oui                            | e de la companya de la companya de la |
| ACN                | NOMCOLLABORATEUR12             | PRENOM12   | Agent              | FORMA12        | Oui                            | (Jan)                                                                                                    |
| FPI                | NOMCOLLABORATEUR13             | PRENOM13   | Agent              | FORMA13        | Oui                            | e de la companya de la companya de la |
| GFY                | NOMCOLLABORATEUR14             | PRENOM14   | Administrateur     | FORMA14        | Oui                            | (and the second second s                                      |
| SSE                | NOMCOLLABORATEUR15             | PRENOM15   | Responsable        | FORMA15        | Oui                            | e de la companya de la companya de la |
| AAA                | NOMCOLLABORATEUR16             | PRENOM16   | Administrateur     | FORMA16        | Oui                            | est a                                                                                                    |
| NMA                | NOMCOLLABORATEUR17             | PRENOM17   | Agent              | FORMA17        | Oui                            | Can <sup>3</sup>                                                                                                    |

## Vous cliquez sur le crayon en bout de ligne de l'agence d'affectation

| Collaborateur               |                                                         |                           |              |                      |                                   | trer 🔒 Désactiver 🗶 Quitter                                                                                     |
|-----------------------------|---------------------------------------------------------|---------------------------|--------------|----------------------|-----------------------------------|----------------------------------------------------------------------------------------------------|
| Collaborateur               |                                                         |                           |              |                      |                                   | 8                                                                                                    |
| Informations principales    |                                                         |                           |              |                      |                                   |                                                                                                    |
| Société                     | IGA VOYAGE                                              | Code                      | 1            | ADMIN                | Dernière connexion                | 23/04/2020 16:35                                                                                                |
| Civilité                    | \$                                                      | Nom                       | 7            | ADMINISTRATEUR       | Prénom                            |                                                                                                    |
| Mail                        | contact@iga.fr                                          | Téléphone                 | (            | 04-42-90-91-92       | Login                             | ADMINFORMATION                                                                                                  |
| Mot de passe                |                                                         | Role/Gestio               | n des droits | Administrateur IGA 👙 | Filtre de recherche collaborateur | TOUS \$                                                                                                    |
| Filtre de recherche clients | Points de vente actifs 🔹 3 Famille(s) 👻 3 Type(s) 👻 0 5 | Service(s) 👻 Tâches du je | bur          | Mes tâches 🛊         | Filtre de recherche messages      | Points de vente actifs                                                                                          |
| Affichage                   | Oui                                                     |                           |              |                      |                                   |                                                                                                    |
| Statistiques<br>Agences     | 6                                                       |                           |              |                      |                                   |                                                                                                    |
| Détails des affectations    |                                                         |                           |              |                      |                                   | =                                                                                                    |
|                             | Agence                                                  | Affecté                   | Actif        |                      |                                   |                                                                                                    |
| NOMAGENCE1                  |                                                         | Oui                       | Oui          | Désactiver           |                                   | 1 arm                                                                                                    |
| NOMAGENCE2                  |                                                         | Oui                       | Oui          | Désactiver           |                                   | A                                                                                                    |
| NOMAGENCE3                  |                                                         | Oui                       | Oui          | Désactiver           |                                   | ₿ <sup>®</sup>                                                                                                  |
| NOMAGENCE4                  |                                                         | Oui                       | Oui          | Désactiver           |                                   | 1 Alian Alian Alian Alian Alian Alian Alian Alian Alian Alian Alian Alian Alian Alian Alian Alian Alian Alian A |
| NOMAGENCE5                  |                                                         | Oui                       | Oui          | Désactiver           |                                   | dan .                                                                                                    |
| NOMAGENCE6                  |                                                         | Oui                       | Oui          | Désactiver           |                                   | Ø                                                                                                    |

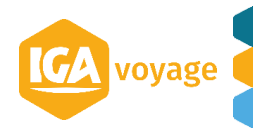

Vous renseignez le login et le mot de passe Assurinco et vous enregistrez une 1<sup>ère</sup> fois sur la page Lien Collaborateuragence et vous cliquez sur quitter pour revenir sur la page collaborateur.

| Lien collaborateur-agence                                                   |                                           |                 | 🖺 Enregistrer                       | Ł Exporter | 🗙 Quitter 🔹 |
|-----------------------------------------------------------------------------|-------------------------------------------|-----------------|-------------------------------------|------------|-------------|
| Lien collaborateur-agence                                                   |                                           |                 |                                     |            | •           |
| Informations principales Société Mail                                       | Agence<br>Téléphone                       | COUTANCES       | Nom collaborateur<br>Date d'arrivée |            |             |
| Service <aucun> \$</aucun>                                                  | Caisse<br>Mot de passe assurinco<br>Actif | <aucun></aucun> |                                     |            |             |
| File d'attente impression File d'attente impression FACTURE Sélectionner \$ | File d'attente impression                 | RELEVE          | Sélectionner \$                     |            |             |
| GDS<br>Code GDS                                                             | Code fournisseur                          |                 |                                     |            |             |
| Code GDS Code fournisse<br>Aucun résultat                                   | sur                                       |                 |                                     | + Ajouter  | O Annuler   |

## Et vous enregistrez une 2<sup>nde</sup> fois sur la page collaborateur.

| Collaborateur               |                                                            |                           |                    | 🖺 Enregi                          | strer 🔒 Désactiver     | X Quitter |
|-----------------------------|------------------------------------------------------------|---------------------------|--------------------|-----------------------------------|------------------------|-----------|
| Collaborateur               |                                                            |                           |                    | S.                                | )                      |           |
| Informations principales    |                                                            |                           |                    |                                   |                        |           |
| Société                     | IGA VOYAGE                                                 | Code                      | ADMIN              | Dernière connexion                | 23/04/2020 16:35       |           |
| Civilité                    | \$                                                         | Nom                       | ADMINISTRATEUR     | Prénom                            |                        |           |
| Mail                        | contact@iga.fr                                             | Téléphone                 | 04-42-90-91-92     | Login                             | ADMINFORMATION         |           |
| Mot de passe                |                                                            | Role/Gestion des droits   | Administrateur IGA | Filtre de recherche collaborateur | TOUS 🛊                 |           |
| Filtre de recherche clients | Points de vente actifs 🛊 3 Famille(s) 🗸 3 Type(s) 🗸 0 Serv | rvice(s) 👻 Tâches du jour | Mes tâches         | Filtre de recherche messages      | Points de vente actifs | \$        |
| Affichage                   | Oui                                                        |                           |                    |                                   |                        |           |
| Statistiques                |                                                            |                           |                    |                                   |                        |           |
| Agences                     | 6                                                          |                           |                    |                                   |                        |           |

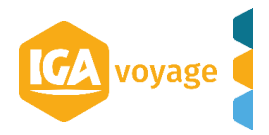